### ログイン画面 事前にお知らせしている ・発表データ登録用ID ・発表データ登録用パスワード を入力し、 [ログイン/LOGIN] ボタンを クリックしてください。

# 第122回日本外科学会定期学術集会 デーク

The 122nd Annual Congress of Japan Surgical Society

事務局から配信されたメールに記載された「ID(数字6桁)」と「パスワード」を用いて、右のログインフォームからログインして発表データのご登録をお願いします。

#### お問い合わせ先

◎本WEBサイト、技術サポートに関するお問い合わせ:
 第122回日本外科学会定期学術集会 技術サポートデスク
 (平日:10時~17時30分、土日祝除く)
 E-mail: jss2022-support@mail.mice-one.co.jp

 ◎ ID、パスワード、その他に関するお問い合わせ:
 第122回日本外科学会定期学術集会 運営事務局 株式会社コングレ内
 E-mail: jss2022-ab@congre.co.jp

◎開催形式およびセッションの詳細に関するお問合せ:
 一般社団法人日本外科学会
 E-mail: jss122-kumamoto@jssoc.or.jp

※お問い合わせの際には、お名前・登録用IDをご記載くださいますようお願い申し上げます。

| *****                     |                             |     |
|---------------------------|-----------------------------|-----|
| パスワ                       | <b>–</b> ۴                  |     |
| *****                     |                             |     |
| ※大文字<br>れますの <sup>・</sup> | ・小文字は別の文字として判<br>で、ご注意ください。 | 判定さ |
|                           | ログイン/LOGIN                  |     |

## 第122回日本外科学会定期学術集会 データ登録

The 122nd Annual Congress of Japan Surgical Society

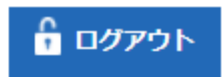

(ID:999985) 1. 登録演題情報
2. チェックリスト
3. データ送信
4. データ変換中
5. データ変換完了
登録情報を確認してください

#### 登録する演題情報についてご確認ください。

| セッション番号     | TEST01               |
|-------------|----------------------|
| セッション名      | テスト講演01              |
| 演題番号        | TEST-05              |
| 演題名         | TEST05演題             |
| 筆頭演者氏名      | テスト05 太郎05           |
| 筆頭演者所属      | 所属05                 |
| E-mail アドレス | jss2022@congre.co.jp |

#### ※旧字体漢字・特殊文字などは、ご利用のブラウザによっては新字体漢字に変換されたり文字化けして表示される場合が あります。ご了承ください。

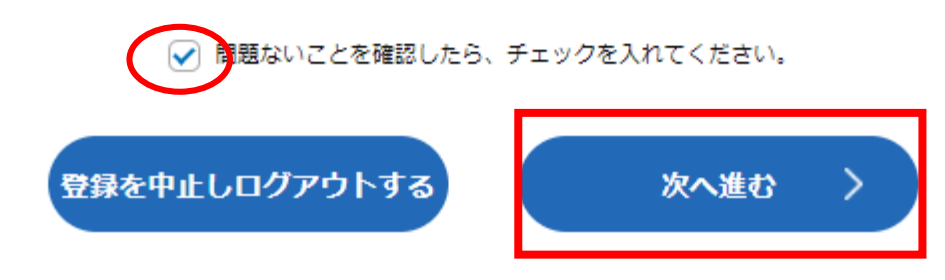

## 1. 登録情報確認

ご登録内容の確認後、チェックを入れて [次へ進む] ボタンをクリックします。 内容に相違や修正がある場合は運営事務局まで ご連絡ください。 発表データのご登録はそのまま進めていただいて 支障ありません。

## 第122回日本外科学会定期学術集会 データ登録

The 122nd Annual Congress of Japan Surgical Society

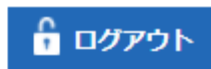

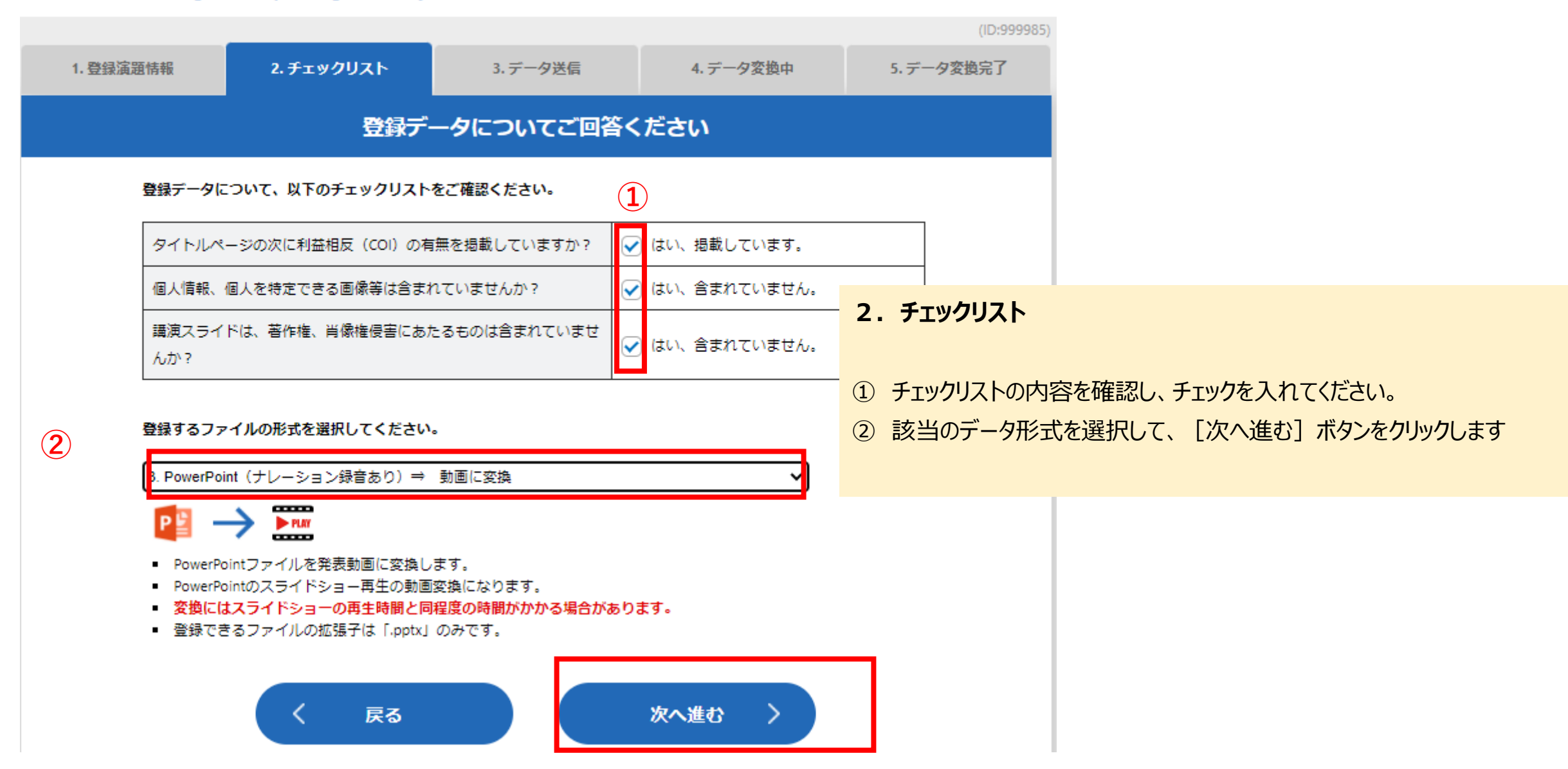

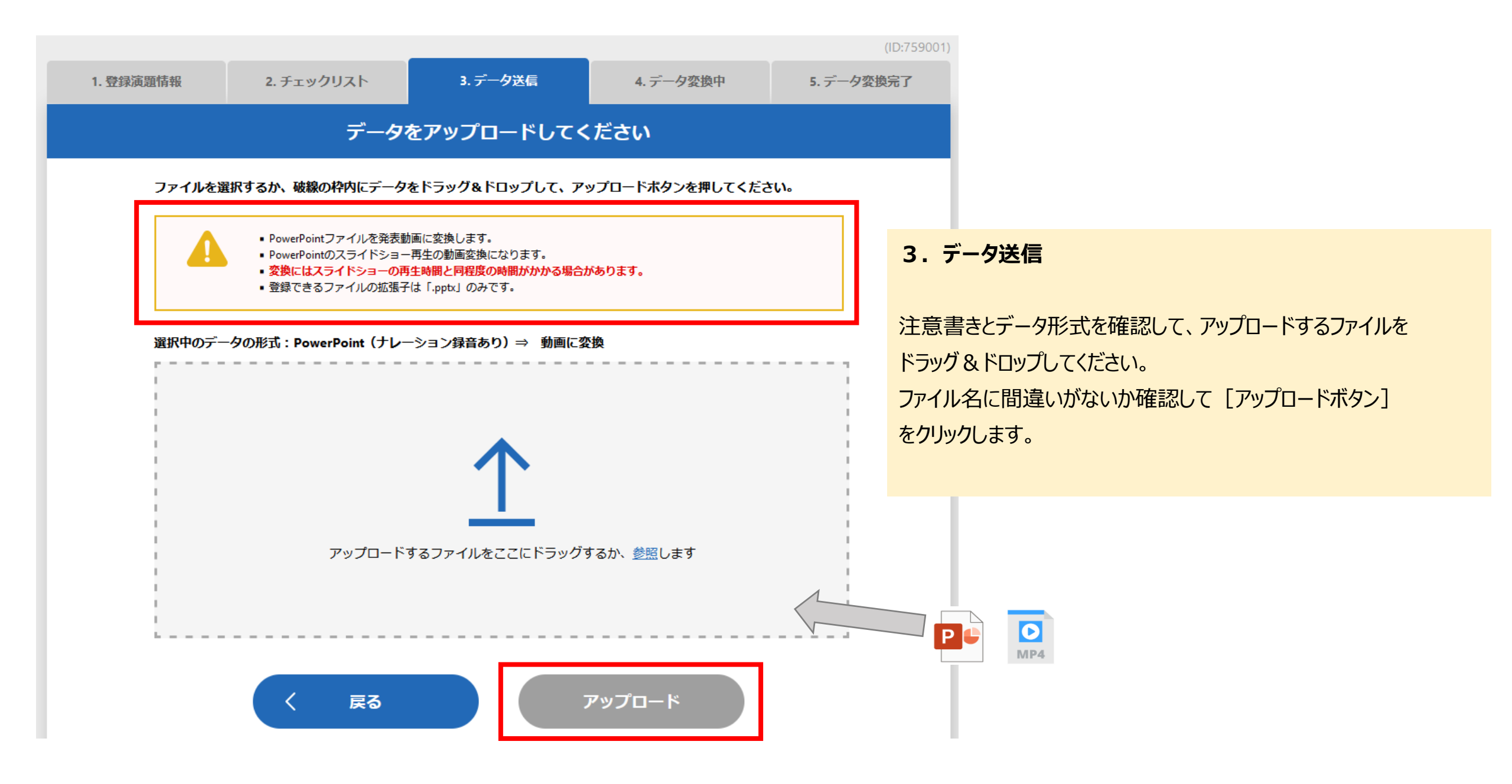

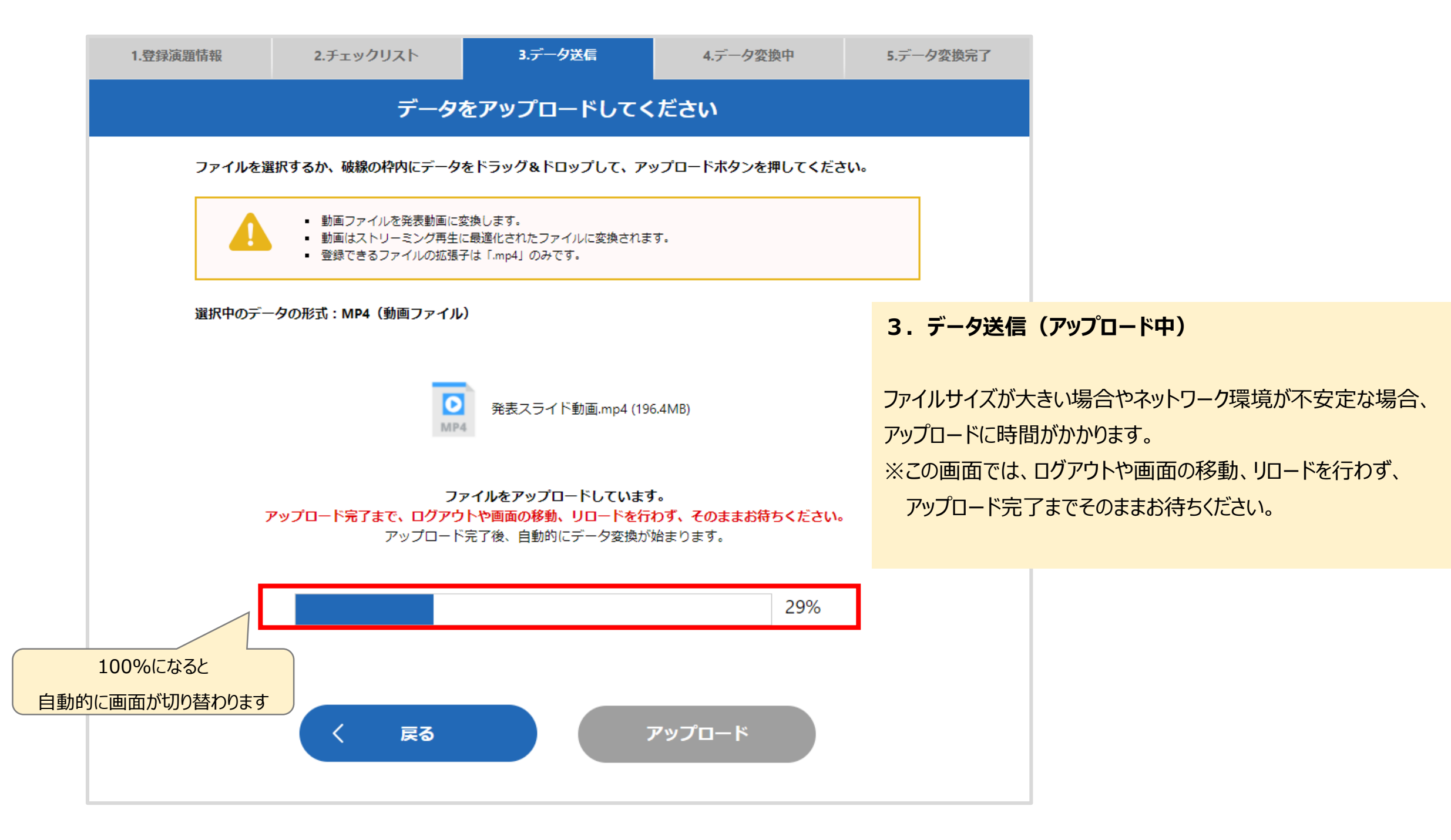

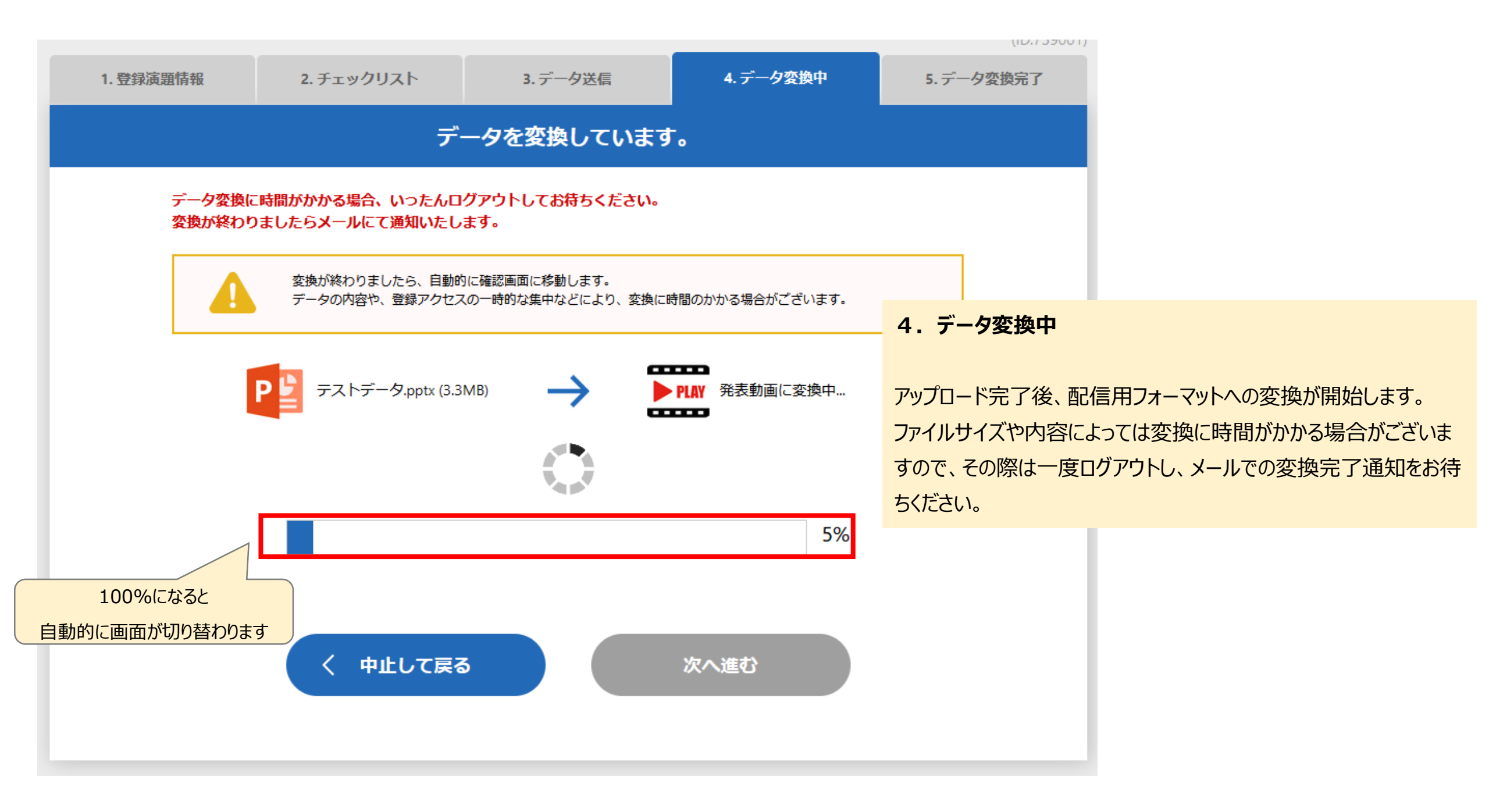

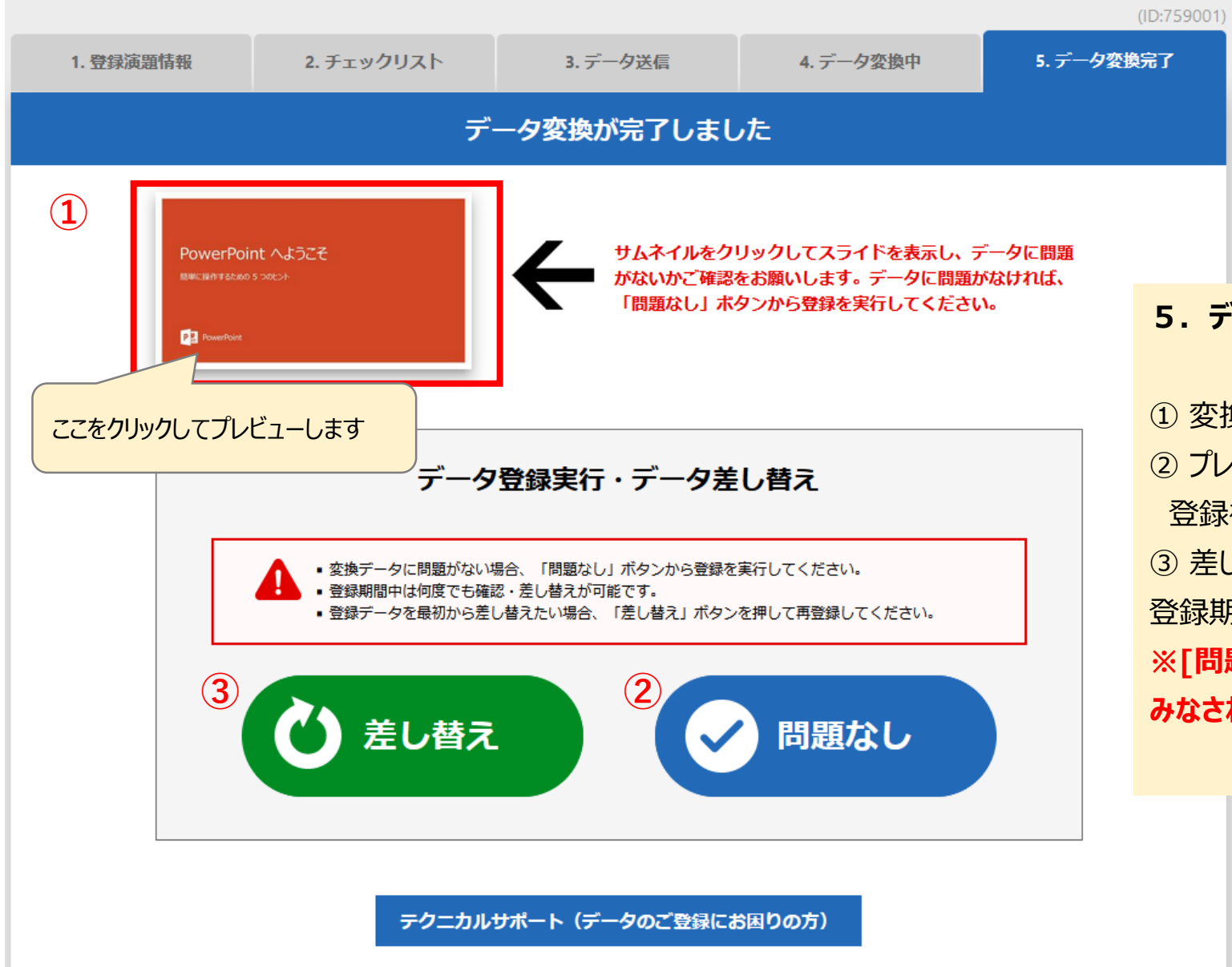

5. データ変換完了

 ① 変換完了後、登録されたデータのプレビューをしてください。
 ② プレビューで問題がなければ [問題なし] ボタンをクリックして 登録を完了してください。
 ③ 差し替える場合は [差し替え] ボタンをクリックしてください。
 登録期間中は何度でも再登録が可能です。
 ※[問題なし]ボタンをクリックしていただくまで登録完了とは

みなされません。

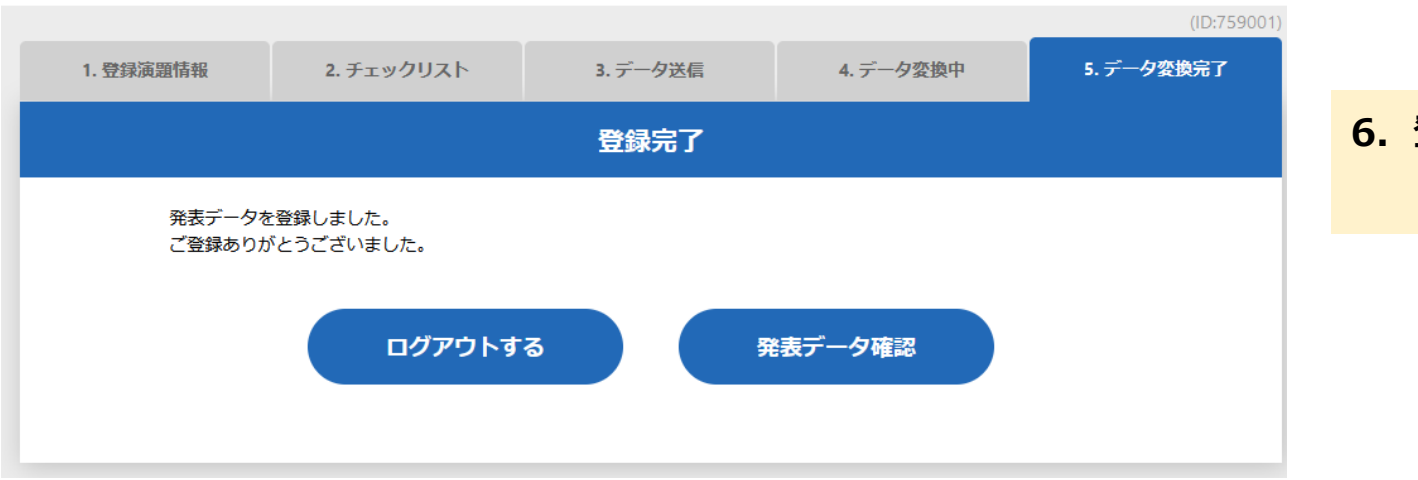

## 6. 登録完了

#### お問い合わせ先

◎本WEBサイト、技術サポートに関するお問い合わせ:
 第122回日本外科学会定期学術集会 技術サポートデスク
 (平日:10時~17時30分、土日祝除く)
 E-mail: jss2022-support@mail.mice-one.co.jp

 ◎ ID、パスワード、その他に関するお問い合わせ:
 第122回日本外科学会定期学術集会 運営事務局 株式会社コングレ内
 E-mail: jss2022-ab@congre.co.jp

◎開催形式およびセッションの詳細に関するお問合せ:
 一般社団法人日本外科学会
 E-mail: jss122-kumamoto@jssoc.or.jp

※お問い合わせの際には、お名前・登録用IDをご記載くださいますようお願い申し上げます。